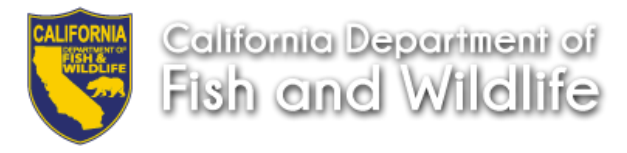

| Job Aid – Accessing Job Applications |  |  |  |  |  |  |  |
|--------------------------------------|--|--|--|--|--|--|--|
| Issue Date:                          |  |  |  |  |  |  |  |
| November 15, 2019                    |  |  |  |  |  |  |  |
|                                      |  |  |  |  |  |  |  |

ECOS is designed for electronic application submission and records retention which allows hiring managers, supervisors, and personnel liaisons (with granted access) to view applications and required documents (i.e. resume or statement of qualifications). To access Job Applications follow the steps below.

1. Click on the **JOBS** tab to access the Job Controls page

|            | Department of        |         | ert Or  | nline System       | jout   Consult   How To's   Glossary   Resources |                                 |
|------------|----------------------|---------|---------|--------------------|--------------------------------------------------|---------------------------------|
| CALHE      | HOME                 | JOBS    | CERT    | INDIVIDUAL RECORDS | DOCUMENTS                                        | SYSTEM                          |
| UIID: 0008 | me to ECC            | S, Hiri | ing Mar | nager              | My                                               | Department: State of California |
|            | Pending Job Controls |         |         |                    |                                                  |                                 |

2. You will only have access to your **Job Controls.** Click on the hyperlinked Job Control Number.

| Exam and Cert Online System                                                                                                    |                   |                 |            |            |                    |                |                              |                 |
|----------------------------------------------------------------------------------------------------|-------------------|-----------------|------------|------------|--------------------|----------------|------------------------------|-----------------|
| CALHR                                                                                                    | но                | OME JO          | DBS CI     | ERT IND    | VIDUAL RECORDS     | DOCUMENT       | IS SYSTEM                    | _               |
| JIID: 0221<br>Home   Job Con                                                                                                    | trols             |                 |            |            |                    |                |                              |                 |
| Job (                                                                                                    | Controls          |                 |            |            |                    |                |                              |                 |
| Show:                                                                                                    | Current Fisc      | al Year         | ~          | ſ          | 1 Note             |                |                              |                 |
| From: 7/1/2015 To: 6/30/2016 The dates that drive the display are the Posting Date and Filing Date. Jobs that are open until filled show up from their posting date to the time they are completed or cancelled. |                   |                 |            |            |                    |                | Jobs that are<br>ompleted or |                 |
|                                                                                                    |                   | /               | -          | C          |                    |                |                              |                 |
| Job<br>Control<br>Code                                                                                                    | Status<br>Display | Dept. 🔄<br>Code | Class Code | Location 🔄 | Tenure/Timebase    | Release Date 🚽 | Final Filing Date            | Position Info 🔄 |
| JC-1336                                                                                                    | Active            | C999            | 00105157   | Alameda    | Permanent Fulltime | 1/3/2016       | 2/16/2016                    | 363-122         |

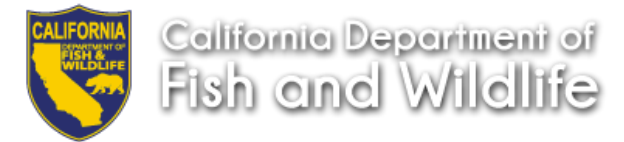

3. Click on the **Job Applications** hyperlink located in the **Links** box on the right hand side to access the Job Applications. This page contains electronically submitted and manually uploaded applications.

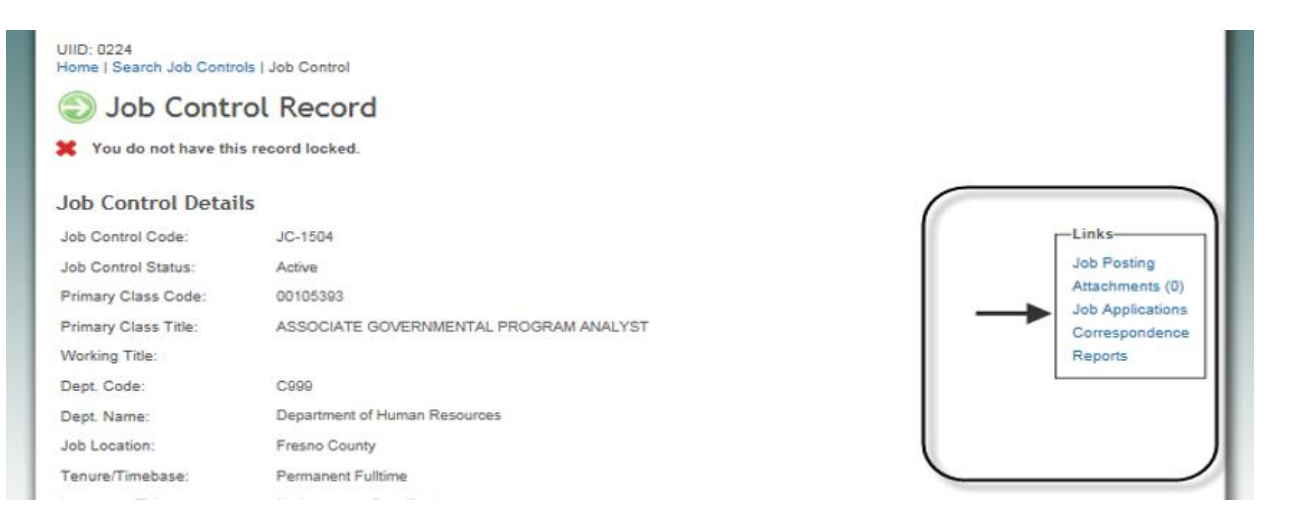

4. Click the hyperlink **Select** located in the **View App** column that corresponds to the application documents you want to view.

| Job Control Ide            | entificatio          | n                                         |             |                           |           | Links              |                                                                                                    |  |
|----------------------------|----------------------|-------------------------------------------|-------------|---------------------------|-----------|--------------------|----------------------------------------------------------------------------------------------------|--|
| lob Control:               | IC-1504 Send Letters |                                           |             |                           |           |                    |                                                                                                    |  |
| Class Title:               | 499000               | ASSOCIATE COVERNMENTAL RECORDANIANIAL VOT |             |                           |           |                    |                                                                                                    |  |
| Department Name            | Departmy             | ant of Human Res                          | ALL PROGRAM | ANALISI                   |           | Reporte            | ning Approvais                                                                                                    |  |
| Division/Eacility          | Departine            | ent of muthan rees                        | 001003      |                           |           | Reports            |                                                                                                    |  |
| ocation:                   | Eroeno O             | ountu                                     |             |                           |           |                    |                                                                                                    |  |
| Elical Eilica Data:        | Presho C             | ounty                                     |             |                           |           |                    |                                                                                                    |  |
| Final Filing Date:         | 03/09/20             | 03/09/2016                                |             |                           |           |                    |                                                                                                    |  |
| l'enure/l'imebase:         | Permane              | nt Fuiltime                               |             |                           |           |                    |                                                                                                    |  |
| Filter by:                 |                      |                                           |             |                           |           |                    |                                                                                                    |  |
| ECOS I.D.:                 |                      |                                           |             |                           |           |                    |                                                                                                    |  |
| First Name:                |                      |                                           |             |                           |           |                    |                                                                                                    |  |
| Last Name:                 |                      |                                           |             |                           |           |                    |                                                                                                    |  |
| HR Status:                 |                      |                                           | ~           |                           |           |                    |                                                                                                    |  |
| Reachable:                 | Show                 | All                                       | ~           |                           |           |                    |                                                                                                    |  |
| Last Hiring Action:        | Show                 | All                                       | ~           |                           |           |                    |                                                                                                    |  |
| Refresh Display            | 1                    |                                           |             |                           |           |                    |                                                                                                    |  |
|                            | 1                    |                                           |             |                           |           |                    |                                                                                                    |  |
|                            | ECOS I.D.            | Last Name                                 | First Name  | HR Status                 | Reachable | Last Hiring Action | View App                                                                                                    |  |
| Application I.D.           |                      | 10 m m                                    | Linney      | Liet Eligibility Verified |           |                    | Select                                                                                                    |  |
| Application I.D.<br>1      | 1154863              | Bee                                       | Honey       | List Englointy vernied    |           |                    | sector and the sector of the sector sector s |  |
| Application I.D.<br>1<br>4 | 1154863<br>1154784   | bim                                       | kimbo       | Criteria Passed           |           |                    | Select                                                                                                    |  |

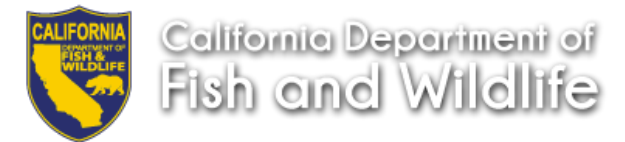

5. This brings you to the **Application Documents** page for the application selected. **Click** on the **Application Item** you want to view. Note: Only the documents you "required" in your RPA Job Template will be available for viewing.

| Applicat               | tion Docume                   | ents                                   |                      |           |  |  |  |  |
|------------------------|-------------------------------|----------------------------------------|----------------------|-----------|--|--|--|--|
| 💥 You do not have      | this record locked.           |                                        |                      |           |  |  |  |  |
| ECOS I.D.:             | 1154863                       | Name:                                  | Honey Bee            |           |  |  |  |  |
| Application I.D.:      | 1                             | Application Date:                      | 02/10/2016           |           |  |  |  |  |
| Application Status:    | Submitted                     | Status Date:                           | 02/10/2016           |           |  |  |  |  |
| Job Control:           | JC-1504                       |                                        |                      |           |  |  |  |  |
| Classification:        | ASSOCIATE GOVE                | ASSOCIATE GOVERNMENTAL PROGRAM ANALYST |                      |           |  |  |  |  |
| Department:            | Department of Human Resources |                                        |                      |           |  |  |  |  |
|                        |                               |                                        |                      |           |  |  |  |  |
| Application Iter       | ns                            |                                        |                      |           |  |  |  |  |
| Item                   |                               |                                        | Additional Info      | Requisite |  |  |  |  |
| Job Application Packa  | age Checklist                 |                                        | See HR for hard copy | Required  |  |  |  |  |
| Employment Applicat    | ion Form (STD678)             |                                        |                      | Required  |  |  |  |  |
| Bypassed Items         |                               | 7                                      |                      |           |  |  |  |  |
| These required items v | vere bypassed by the a        | pplicent.                              |                      |           |  |  |  |  |
| No results found.      |                               |                                        |                      |           |  |  |  |  |
| Back                   | Back                          |                                        |                      |           |  |  |  |  |

- 6. The document will open in PDF format. ECOS allows you to save or print the document.
  - To view additional applications, **click** the **Back** button and repeat steps 4 and 5.

| 🔁 App  | ication.pdf - Adobe Acrobat                                                                               |                                                                         |  |  |  |  |  |  |  |
|--------|----------------------------------------------------------------------------------------------------|-------------------------------------------------------------------------|--|--|--|--|--|--|--|
| File E | dit View Window Help                                                                                      | ×                                                                       |  |  |  |  |  |  |  |
| 1      | Create 🗸 📔 🗁 🖂 🛛 🏟 🤛 🦻 🍒 🕒 🗳                                                                              | 1. 1. 1. 1. 1. 1. 1. 1. 1. 1. 1. 1. 1. 1                                |  |  |  |  |  |  |  |
|        | 1 / 4   K 4   = + 100% -                                                                                  | Tools Comment                                                           |  |  |  |  |  |  |  |
|        | STATE OF CALIFORNIA - CALIFORNIA DEPARTMENT OF HUMAN RESOURCES                                            | r classifications where an                                              |  |  |  |  |  |  |  |
|        | EXAMINATION / EMPLOYMENT APPLICATION<br>STD. 678 (REV. 10/2013) Page 1<br>STD. 678 (REV. 10/2013) Page 1  | ished final filing date has not passed,<br>ent requests an application. |  |  |  |  |  |  |  |
| Ø      | PRINT OR TYPEPLEASE SEE INSTRUCTIONS ON BACK PAGE                                                         |                                                                         |  |  |  |  |  |  |  |
|        | APPLICANT IDENTIFICATION NUMBER (EASY ID)                                                                 |                                                                         |  |  |  |  |  |  |  |
| C.J.   | FIRST 3 LETTERS OF LAST NAME AT BIRTH MONTH OF BIRTH DAY OF BIRTH LAST 4 DIGITS OF SOCIAL SECURITY NUMBER |                                                                         |  |  |  |  |  |  |  |
|        | APPLICANT'S NAME (Last) (First) (M.L)                                                                     | SOCIAL SECURITY NUMBER                                                  |  |  |  |  |  |  |  |
|        | Bee Honey                                                                                                 |                                                                         |  |  |  |  |  |  |  |
|        | MAILING ADDRESS (Number) (Street) E-MAIL ADDRESS                                                          | WORK TELEPHONE NUMBER                                                   |  |  |  |  |  |  |  |
|        | 1515 S Street honeybee@yahoo.com                                                                          |                                                                         |  |  |  |  |  |  |  |
|        | (City) (County) (State) (Zip Code)                                                                        | HOME/VRS/TTY TELEPHONE NUMBER                                           |  |  |  |  |  |  |  |
|        | Sacramento CA 95811                                                                                       |                                                                         |  |  |  |  |  |  |  |
|        | EXAMINATION(S) OR JOB TITLE(S) FOR WHICH YOU ARE APPLYING                                                 | PERSONNEL                                                               |  |  |  |  |  |  |  |

## Contact

Please direct ECOS questions to <u>ECOS@wildlife.ca.gov</u>. For other assistance, please contact your assigned <u>RSU Analyst.</u>